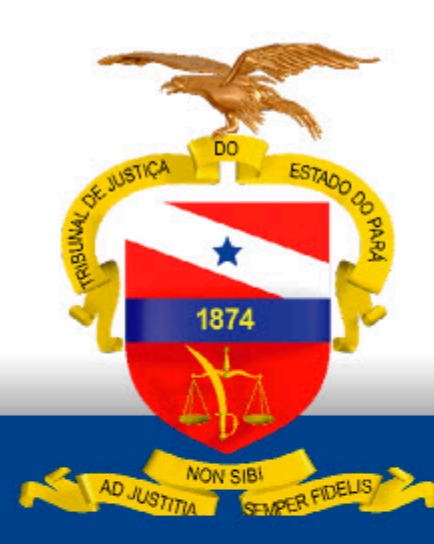

PODER JUDICIÁRIO TRIBUNAL DE JUSTIÇA DO ESTADO DO PARÁ

# Cadastro de Carta Precatória - PJe 1º Grau (Servidor de outro **Tribunal**)

**ABRIL-2025** 

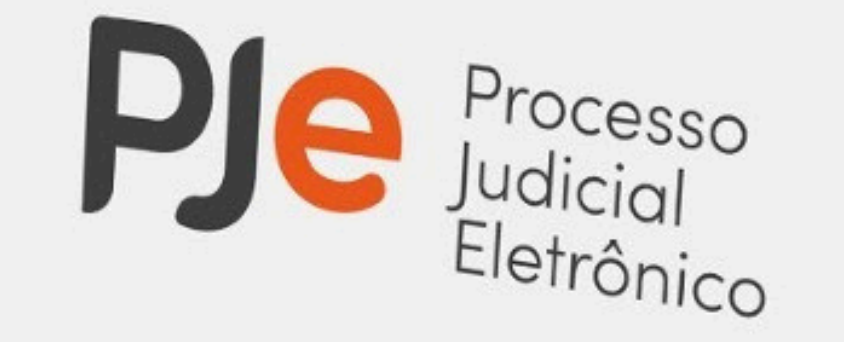

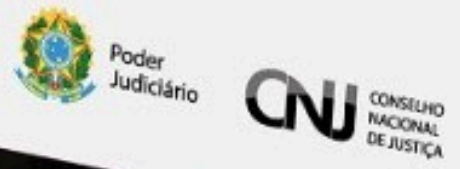

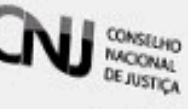

Carta precatória é uma forma de comunicação entre juízos, que estão em estados diferentes, com objetivo de cumprir algum ato processual. Por meio da carta precatória, o juiz competente para atuar em um processo requisita ao juiz de outro estado ou comarca o cumprimento de algum ato necessário ao andamento do processo.

### **1. Cadastro de Perfil no sistema PJe**

O cadastro do perfil de Servidor de Outro Estado, para a distribuição de Carta Precatória no âmbito do Tribunal de Justiça do Pará, deve ser solicitado através da abertura de chamado técnico por meio do link https://centralservicos.tjpa.jus.br/glpi/ ou através do número de telefone 91-3289-7100 (Central de Serviços).

Ao acessar o link, clique em Cadastro Usuário Externo.

Em seguida, em Cadastro de Usuário, é necessário preencher todos os dados solicitados:

- Nome
- E-mail
- Telefone
- Categoria
- Senha
- Confirmação de senha
- Marcar não sou um robô
- Enviar

Tribunal de Ju

Próxima etapa é retornar a página principal da central de serviços, insira seu E-mail e a Senha que cadastrou, por fim clique em ENTRAR

|                                                    | Cadastro de Usuario                         |
|----------------------------------------------------|---------------------------------------------|
|                                                    | Nome                                        |
| Faça login para sua<br>conta                       | Email                                       |
|                                                    | Telefone                                    |
| iário                                              |                                             |
| ha Esqueceu sua senha?                             | Categoria<br>Membro/Servidor de outros Ór 🗸 |
|                                                    | Senha                                       |
| Lembrar de mim                                     |                                             |
| Entrar                                             | Confirmação de senha                        |
| Cadastro Usuário Externo                           |                                             |
| o senha a expirar/senha expirada (Usuário Interno) |                                             |

Após realizar seu cadastro e clicar em Enviar, aparecerá uma mensagem Cadastro Criado com Sucesso.

| Faça login para sua                                                                                                    |
|----------------------------------------------------------------------------------------------------|
| conta                                                                                                    |
| Usuário<br>digitar seu email                                                                                                    |
| Senha Esqueceu sua senha?                                                                                                    |
| Lembrar de mim                                                                                                    |
| Entrar                                                                                                    |
| Casastro Usuário Externo<br>© Redefinindo senha a expirar/senha expirada (Usuário Interno)<br>Tribunal de Justica do Estado do Pará Secretaria de Informática (91)3289-7100 |

Ao logar no sistema da Central de Serviços é possível identificar o perfil de Usuário Externo, bem como as categorias disponíveis para abertura de chamados.

Para solicitar o cadastro de perfil no sistema PJe, clique em Processo Judicial Eletrônico – PJE.

| ategorias            |                 |                     |                                        |                                      |                              |                     |                   |               |   |
|----------------------|-----------------|---------------------|----------------------------------------|--------------------------------------|------------------------------|---------------------|-------------------|---------------|---|
| PROGRAMAS E SISTEMAS |                 |                     |                                        | O que você e:                        | stá procurando?              |                     |                   |               | Q |
| SERVIÇOS DIVERSOS    | • • • 4         |                     |                                        |                                      |                              |                     |                   |               |   |
|                      | PJE             |                     | SEEU                                   |                                      | OUTRAS DEMAN                 | NDAS                | PESQUISA DE SATI  | ISFAÇÃO - PJE |   |
| er todos             | Processo Judici | al Eletrônico - PJE | Sistema Eletrônico<br>Unificado - SEEU | de Execução                          | Que não perten<br>categorias | çam as demais       |                   |               |   |
|                      |                 |                     |                                        |                                      |                              |                     |                   |               |   |
|                      |                 | SUSTENTAÇÃO ON      | ILINE                                  | LIBRA                                |                              | PROJUDI             |                   |               |   |
|                      |                 | Problemas com o F   | PUSH e informações                     | Sistema de Acomj<br>Processual Libra | panhamento                   | Processo Judicial I | Digital - PROJUDI |               |   |
|                      |                 |                     |                                        |                                      |                              |                     |                   |               |   |

No campo Descrição do Pedido, solicite o cadastro de perfil Servidor de Outro Estado para distribuição de Carta Precatória no âmbito do TJPA, anexe a documentação que comprove ser servidor de outro tribunal, por fim clique em Enviar.

Após, uma mensagem com o número do seu chamado será enviada ao seu e-mail. Aguardar a resposta da central de serviços com a informação que seu cadastro no sistema PJe foi realizado.

Na próxima aba Meus Dados preencha os dados solicitados.

| PJ                                                                                                    | IE 🖴                                                                                    |  |
|----------------------------------------------------------------------------------------------------|-----------------------------------------------------------------------------------------|--|
| IEUS DADOS                                                                                                    |                                                                                         |  |
| CONTATO<br>E necessário informar ols) númerolisi de telefone com DDD para a sbortura do<br>chamada. Caso desejo ser contactada palo WhatsApp, favor informar um<br>numere disponível através édé.<br>919999999999 | CONTATO PELO WHATSAPP?<br>Marque SIM case desejo ser contectedo polo WhatsApp.<br>Não + |  |
| ESCRIÇÃO DO PEDIDO                                                                                                    |                                                                                         |  |
| DESCRIÇÃO DA DEMANDA *<br>Por favor, deserver sou soletiação.                                                                                                    |                                                                                         |  |
| Negrito V B I A V V IE<br>REGULTRAR NESSE ESPAÇO O PEDIDO DESEJADO.                                                                                                    |                                                                                         |  |
|                                                                                                    |                                                                                         |  |
| ANEXO (OPCIONAL)<br>Guadquer anguero relevante para a composição do pedillo                                                                                                    |                                                                                         |  |

## 2. Cadastro de Perfil no sistema PJe

O Servidor deverá acessar o sistema com Certificado Digital.

Link PJe 1º Grau: <u>https://pje.tjpa.jus.br/pje/login.seam</u> Link PJe 2º Grau: <u>https://pje.tjpa.jus.br/pje-2g/login.seam</u>

| PJE Processo Judicial Eletrônico | Entrar                    | Formas de acesso        | Consulta processual  | Push  | Pré-requisitos | Manuais | Fale conosco |
|----------------------------------|---------------------------|-------------------------|----------------------|-------|----------------|---------|--------------|
|                                  |                           |                         |                      |       |                |         |              |
|                                  |                           | X                       |                      |       |                |         |              |
|                                  |                           |                         |                      |       |                |         |              |
| Tril                             | b <mark>u</mark> nal de J | lustiça do Esta         | do do Pará - 1       | Grau  | I              |         |              |
|                                  |                           | Processo Judicial       | Eletrônico           |       |                |         |              |
|                                  |                           |                         | CPE/CNPI             |       |                |         |              |
|                                  | CENTIFICADO               | DICITAL                 |                      |       | =              |         |              |
|                                  | CERTIFICADO               | DIGITAL 50              | Senha                |       |                |         |              |
|                                  |                           |                         |                      | ENTRA | R              |         |              |
|                                  |                           | Solicitar nova          | senha                |       |                |         |              |
|                                  |                           |                         |                      |       |                |         |              |
|                                  | Versao                    | 2.2.0.3 - Atualizado em | 1 16/02/2024 - 02:13 |       |                |         |              |

Ao autenticar no sistema, confirme se o seu perfil está em TJPA (Tribunal de Justiça do Pará)

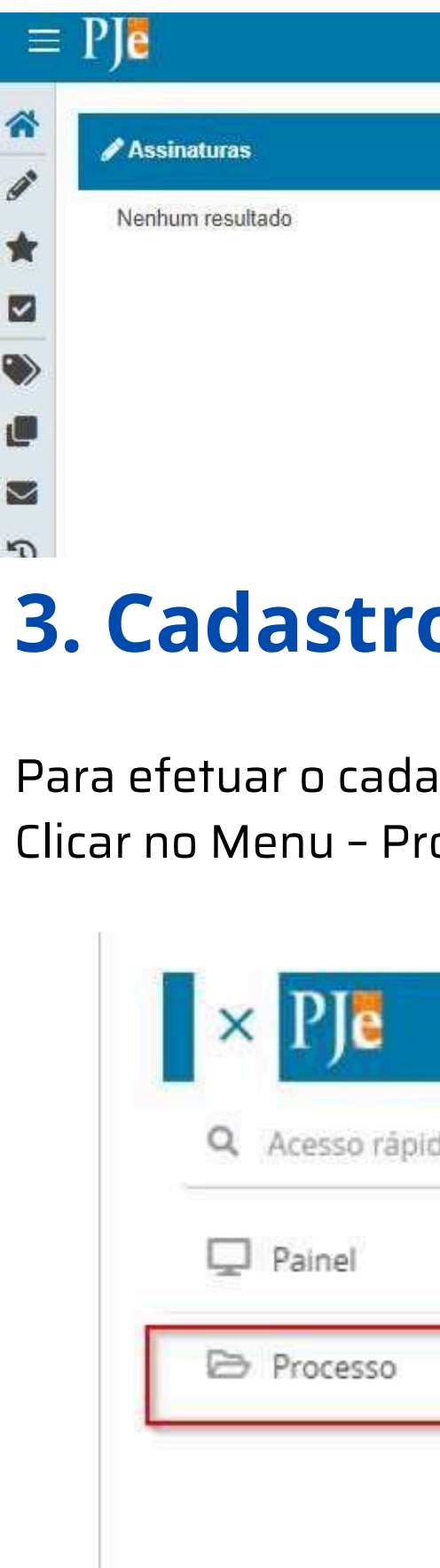

#### Página **3**

|                  |   | ncasi Nec 🕗   |                                                           |  |
|------------------|---|---------------|-----------------------------------------------------------|--|
|                  |   |               | Tribunal de Justiça do Pará<br>Servidor de Outro Tribunal |  |
| ★ Minhas tarefas |   | Tarefas       |                                                           |  |
| Filtros          | • | Filtros       | *                                                         |  |
| Nenhum resultado |   | Nenhum result | ado                                                       |  |

### 3. Cadastro da Carta Precatória

### Para efetuar o cadastro da carta precatória, siga os passos a seguir: Clicar no Menu – Processo – Novo Processo

| lo |   | Q Acesso rápido |   |
|----|---|-----------------|---|
|    | > |                 |   |
|    | 2 | Novo processo   |   |
|    |   | Pesquisar       | > |
|    |   | Outras ações    | > |

Na aba DADOS INICIAIS preencha os campos e clique em INCLUIR.

- Matéria: Direito Processual Civil e do Trabalho para cartas cíveis ou Direito Penal para cartas
- criminais.
- Jurisdição: Comarca que irá receber a carta precatória.
- Classe Judicial: CARTA PRECATÓRIA CÍVEL (261) ou CARTA PRECATORIA CRIMINAL
- (355).

| DOS INICIAIS                           |   |
|----------------------------------------|---|
| Aatéria*                               |   |
| DIREITO PROCESSUAL CIVIL E DO TRABALHO | ~ |
| urisdição*                             |   |
| Anapú                                  | ~ |
| lasse judicial*                        |   |
| CARTA DE ORDEM CRIMINAL (335)          | ~ |
| CARTA PRECATÓRIA CRIMINAL (355)        |   |
| CARTA PRECATÓRIA CÍVEL (261)           |   |

Após, serão habilitadas novas abas para preenchimento.

Na aba Assuntos selecione o assunto correspondente a Carta Precatória.

| DOS INICIAIS ASSUNTOS LOCAL DO FATO PROCEDIMENTO DE ORIGEM PARTES CARACTERÍSTICAS | INCLUIR PETIÇÕES E DOCUMENTOS PROTOCOLAR INICIAL                                              |
|-----------------------------------------------------------------------------------|-----------------------------------------------------------------------------------------------|
| suntos Associados*                                                                | Assunto                                                                                       |
| Cod. Assunto Principal Assunto Complementar? Antecedente 0 resultados encontrados | Código                                                                                        |
|                                                                                   | PESQUISAR                                                                                     |
|                                                                                   | Assuntos*<br>Cod. Assunto Complemental                                                        |
|                                                                                   | ENCLOSE SUBAL CIVIL E DO TRABALHO (8826)   Atos     Não     Processuais (8893)   Prazo (8928) |
|                                                                                   | DIREITO PENAL (287)   Crimes contra a Família (3472)   Crimes                                 |

As abas LOCAL DO FATO e PROCEDIMENTO DE ORIGEM não são de preenchimento obrigatório.

Na aba PARTES serão cadastradas as partes do Polo Ativo, Polo Passivo. No Polo Ativo cadastre o Juízo Deprecante, no Polo Passivo, cadastrar o Juízo Deprecado da Comarca em que o processo for tramitado. **OBS**: <u>Não inserir no polo passivo, o Tribunal de Justiça do Estado do</u>

<u>Pará.</u>

Para adicionar, clique no ícone (+) Parte. Se for representante clique na opção (+) Procurador

#### Página 4

| DOS INICIAIS: ASSUNTOS LOCALIDO FATO: PROCEDIMENTO DE DRIGEM PARTES CARACTERÍSTICAS INCLUIR P                                                                                                    | TIÇÕES E DOCUMENTOS PROTOCOLAR INCLAL   |             |
|----------------------------------------------------------------------------------------------------|-----------------------------------------|-------------|
| Polo Ativo                                                                                                    | Polo Passivo                            |             |
| + Parte + Procurador   Terceiro Vinculado                                                                                                    | + Parte + Procurador   Terceiro Vincula | ado         |
| Participante                                                                                                    | Participante                            |             |
| 0 resultados escontrados                                                                                                    | Ű resultados e                          | incontrados |
| Outros Participantes  + Participante  Participante  Participante  MINISTERIO PUBLICO DO ESTADO DO PARA - CNPJ: 05.054.960/0001-58 (FISCAL DA LEI)   t ge Ministerio Publico Do ESTADO DO PARA  1 resultados encontrados |                                         |             |

Na aba INCLUIR PETIÇÕES E D de documento seja Petição Inicial. Para anexar os docume opção editor de texto, insira um resumo do conteúdo e clique opção ADICIONAR para anexar arquivos.

Cadastro de p

DADOS INICIAIS ASSUNTOS I

Tipo de documento\*
Petição Inicial

Documento:
Arquivo PDF Edito
B I U \*\* E = = =
E I = = + > | + \* = = =
Digite aqui a Petição e er

SALVAR

Anexos:
ADICIONAR Arquivos su

Clique em ADICIONAR, selecione o(s) arquivo(s), classifique-o(s) escolhendo o tipo de documento, em seguida clique na opção ASSINAR DOCUMENTO.

Na aba CARACTERÍSTICAS, informe os campos de justiça de gratuita, pedido de liminar ou de antecipação de tutela, valor da causa, custas, segredo de justiça e prioridade do processo. Após o preenchimento das informações, clique na opção SALVAR ou

GRAVAR SIGILO.

| ⊖ Sim ● Não O Sim        | e liminar ou de antecipação de tutela? 📄<br>🖲 Não | Valor da causa (R\$) = | Possui Custas?<br>Clique aqui para calcular as custas do processo. |
|--------------------------|---------------------------------------------------|------------------------|--------------------------------------------------------------------|
| SALVAR                   |                                                   |                        |                                                                    |
| segredo de Justiça       |                                                   |                        |                                                                    |
| Sim                      |                                                   |                        |                                                                    |
| Não                      |                                                   |                        |                                                                    |
| GRAVAR SIGILO            |                                                   |                        |                                                                    |
| Prioridade de processo a | Prioridade em processo                            |                        |                                                                    |
|                          |                                                   |                        |                                                                    |
| Selecione 🗸              | Prioridade do Processo                            |                        |                                                                    |

#### Página 5

Na aba INCLUIR PETIÇÕES E DOCUMENTOS, é obrigatório que o tipo de documento seja Petição

Inicial. Para anexar os documentos da Carta Precatória, selecione a opção editor de texto, insira um breve

resumo do conteúdo e clique em SALVAR, após será habilitada a opção ADICIONAR para anexar

| ocesso                                      |                                                                                                    |                               |                    | facal rises                           |
|---------------------------------------------|----------------------------------------------------------------------------------------------------|-------------------------------|--------------------|---------------------------------------|
| CAL DO FATO PROCEDIMENTO DE ORIGEM          | PARTES CARACTERÍSTICAS                                                                                                    | INCLUIR PETIÇÕES E DOCUMENTOS | PROTOCOLAR INICIAL |                                       |
| ~                                           | Descrição a Petição Inicial                                                                                                    | Número (opcional)             |                    | Sigiloso                              |
| de texto                                    |                                                                                                    |                               |                    | Rascunho salvo em 19/02/2024 11:31:50 |
| Tipo de font • 4 (14pt) • X, X <sup>4</sup> | == X == 10 A C A A C A A C A A C A A C A A C A A C A A C A A C A A C A A C A A C A A C A A C A A C A C A C A | • X =                         |                    |                                       |
|                                             |                                                                                                    |                               |                    |                                       |
|                                             |                                                                                                    |                               |                    |                                       |
| ortados                                     |                                                                                                    |                               |                    |                                       |
|                                             |                                                                                                    |                               |                    |                                       |

| SALVAR                                                                                                 |                                                                         |                         |
|----------------------------------------------------------------------------------------------------|-------------------------------------------------------------------------|-------------------------|
| Anexos:<br>Anconati Likolat Argukos suportados<br>Marcar Deumarcar todos                               |                                                                         |                         |
| Documento teste, pdf     T72 a K0     application/pdf                                                  | npo de pourriento<br>descriptio<br>supriso topornel<br>supriso topornel | ~ 🗹                     |
| ADICODAN LINEAR Arguinos superiados<br>Finalizado o upload do arquino Documento teste pdf com sucesso. |                                                                         |                         |
|                                                                                                    |                                                                         | ASSIMAR ODICLIMITIND(D) |

Na aba Protocolar Inicial revise as informações, caso seja necessário retorne para a aba correspondente

e efetue a correção, em seguida clique em PROTOCOLAR.

| 100-100-100-072/                                                                                  |                                                                                                    |                                                                                                    |                                                                           |                                                                                                    |                                         |
|---------------------------------------------------------------------------------------------------|----------------------------------------------------------------------------------------------------|----------------------------------------------------------------------------------------------------|---------------------------------------------------------------------------|----------------------------------------------------------------------------------------------------|-----------------------------------------|
| SOSTRIDAIS ASSURTOS COCALI                                                                        | DO TATO INCOLEMENTO DE ORIGEN ANITES                                                                                                    | CARACTERISTICAS INCLUR PERIODISIS COCCUMENTOS PROTOCOCAR INICIAL                                                                                                 |                                                                           |                                                                                                    |                                         |
| Na mais de uma competência possiv                                                                 | vel na jurischição referente à stasse, assuntos ou partes s                                                                                                    | exconadas, selecione uma                                                                                                    |                                                                           |                                                                                                    |                                         |
| Julzado Especial Criminal - Inquerti                                                              |                                                                                                    |                                                                                                    |                                                                           |                                                                                                    |                                         |
| Case a unidade judicieria para tede                                                               | o seu processo for distribuido participe do Juizo 100% (                                                                                                    | iglal, godana de ter sua demanda allendida desta forna?                                                                                                    |                                                                           |                                                                                                    |                                         |
| Sin 🔹 Nilo                                                                                        |                                                                                                    |                                                                                                    |                                                                           |                                                                                                    |                                         |
| dos do processo                                                                                   |                                                                                                    |                                                                                                    |                                                                           |                                                                                                    |                                         |
| mero do processo<br>Isdição<br>Jéro - Fôrum Criminal                                              |                                                                                                    | Örgkö julgador<br>Classe<br>CARTA PRECATÓRIA (TRIMILIA, 1955)                                                                                                    |                                                                           | Data da distribuição<br>Valor da causa<br>8.00                                                                      |                                         |
| talbes do processo                                                                                |                                                                                                    |                                                                                                    |                                                                           |                                                                                                    |                                         |
| untos.                                                                                            | Polo ativo<br>Outros interessados                                                                                                    | Polo passivo                                                                                                    |                                                                           |                                                                                                    |                                         |
| rede de justiça <sup>9</sup>                                                                      | MINISTERO PUBLICO DE CALLOS DO MAI<br>de MINISTERIO PUBLICO DE CALLOS DO MAI<br>juniça gratulta?<br>MINISTERIO PUBLICO DE CALLOS DO MAI                              | oren allene encolosi 56 FEGLAL DA LEN<br>A<br>Pedido de liminar ou antecipação de tutella?                                                                       |                                                                           | Há pedido de juízo 100% digital?                                                                                    |                                         |
| ndo de juitiça)<br>S<br>ocedimentos de Or                                                         | MINISTERO PUBLICA DE CALENCIA NAS<br>de MINISTERO PUBLICANA ATTACADA NA<br>NACIONALIZARIA<br>NACIONALIZARIA<br>TELENTI                                               | Omini Billine Billiototi 55 (FSCAL DA LEI)<br>A<br>Pedido de liminar ou antecipação de tutela?<br>NAQ                                                            |                                                                           | Ná pedido de julao 100% digital?<br>NAO                                                                             |                                         |
| ndodejuit(a)<br>)<br>ocedimentos de Or<br>po de Origem C                                          | MASTRO PUBLIC DE CAROLE NELLA<br>MINISTRO PUBLICA DE MINISTRO DO PU<br>MINISTRO PUBLICA DE MINISTRO DO PU<br>NO<br>rigem<br>Orgão do Procedimento Originário         | ore, Il max encoust-36 (FSCAL DA LE)<br>A<br>Peddo de limitar ou antecipação de tutelo?<br>NAO<br>Proceedirmento de: Orligern (Núrm/Ano)                         | Data de Instauraçã                                                        | Ha pedolo de julos 100% digital?<br>NÃO<br>Boo Diata die Lavvratura Pro                                             | stocolo da Policia                      |
| eto de juitiça)<br>occedimentos de Or<br>o de Origem C<br>cumentos<br>Id na origem                | MASTERO PUBLIC SERVICES HAR<br>WINSTERO PUBLICA SETURCION HAR<br>MACE Proceedimento Originário<br>Orgão do Procedimento Originário<br>Número Origem Juntado em       | ore, British Biolocol. 56 (FSCAL DA LEI)<br>A<br>Pedda de Iminar ou antecipação de tutela?<br>NAO<br>Proceedimento de: Orligem (Núrm/Ano)<br>Juntado por         | Data de Instauraçã<br>Documento Tipo                                      | Né pedido de julos 100% digital?<br>Não Data de Lavvratura Pro<br>Guila de recolhimento Motivo da Isençã            | stocolo da Polícia<br>Io da guía Anexos |
| ede de juitiça)<br>occedirmentos de Qu<br>to de Origem (<br>cumentos<br>id na origem<br>12: 19992 | MARTINO PUBLICADOCHEMICA MAR<br>definistrico o publican attacció publica<br>Non<br>rigem<br>Drgão do Procedimento Originário<br>Número Origem Juntado em<br>1º Orau  | Pedda de limiter ou antecipação de tutela?<br>NAO<br>Proceedimento de: Origem (Núm/Ano)<br>Juntado por<br>ROSEL III III III - Servidor de Outro Tribunal         | Data de Instauraçã<br>Documento Tipo<br>Petição Patição                   | Ni pedido de julos 100% digital?<br>N20<br>Bo Detta de: Lavvratura Pro<br>Guita de recolhimento Motivo da Isençã    | tocolo da Polícia<br>lo da guia Anexos  |
| es de juitija)<br>occedimentos de Cu<br>to de Origem C<br>cumentos<br>Id na origem<br>12: 19:00   | MARTINO PUBLICADOCHEDIO HAR<br>Information analogo Publicado<br>Martino granitar<br>NO<br>Proceedimento Originario<br>Número Origen Juntado em<br>1º Orau<br>1º Orau | Pedda de limiter ou antecopção de tutela?<br>Pedda de limiter ou antecopção de tutela?<br>INÃO<br>Proceedimento de: Origem (Númi/Ano).<br>Juntado por<br>ROSEL   | Dete instauraçã<br>Documento Tipo<br>Petição Petição<br>impressao Petição | Ni pedido de julos 100% digitali<br>Ni20<br>lico Diata de Lavvratura Pro<br>Guila de recolhimiento Motivo da Isençã | tocolo da Policia<br>lo da guia Artexos |
| nde de justiça?<br>Docedirmentos de Cu<br>po de Origem C<br>Id na origem<br>12/18862<br>12/18862  | MARTINO PUBLICATION CONCERNING MAIL<br>ANTON PUBLICATION OF AN ANTON<br>NO<br>rigem<br>Orgão do Procedimento Originário<br>1º Orau<br>1º Orau<br>1º Orau             | Pedda de limiter ou articipação de tutela?<br>Pedda de limiter ou articipação de tutela?<br>ILÃO<br>Proceedimento de: Origem (Númi/Ano).<br>Juntado por<br>ROSEL | Decumento Tipo<br>Petição Petição<br>impressao Petição inicia             | Ni pedido de julos 100% digital<br>Ni20<br>Ro Diata de Lavvratura Pro<br>Guila de recolhimento Motivo da Isençã     | No da guia Ariexos                      |

indicando o número da carta

|                                           |                                                                    | 10-1-1-1-1-1-1-1-1-1-1-1-1-1-1-1-1-1-1- |   |
|-------------------------------------------|--------------------------------------------------------------------|-----------------------------------------|---|
| etalhes do processo                       |                                                                    |                                         |   |
| Número Processo                           | Jurisdição                                                         | Classe Judicial                         |   |
| 3800004-61.2024.8.14.0401                 | Belém - Fórum Criminal                                             | CARTA PRECATÓRIA CRIMINAL (355)         |   |
| Competência                               | Óreão Iuleador                                                     | Cargo iudicial                          |   |
| varas Criminais - Carta Precatória        | Vara de Carta Precatória Crimínal de Belém                         | Juiz de Direito Titular                 |   |
| Valor da Causa (R\$)<br>500.00            |                                                                    |                                         |   |
| Instanala da Processo                     |                                                                    |                                         | _ |
| Totocolo do Processo                      |                                                                    |                                         |   |
| rocesso distribuído com o número 0800004- | 61.2024.8.14.0401 para o órgão Vara de Carta Precatória Criminal d | e Belém.                                |   |
|                                           | FECHAR                                                             |                                         |   |

Página 6

### Após o protocolo o sistema PJe exibirá as informações do processo, precatória e unidade judicial para onde foi distribuído.

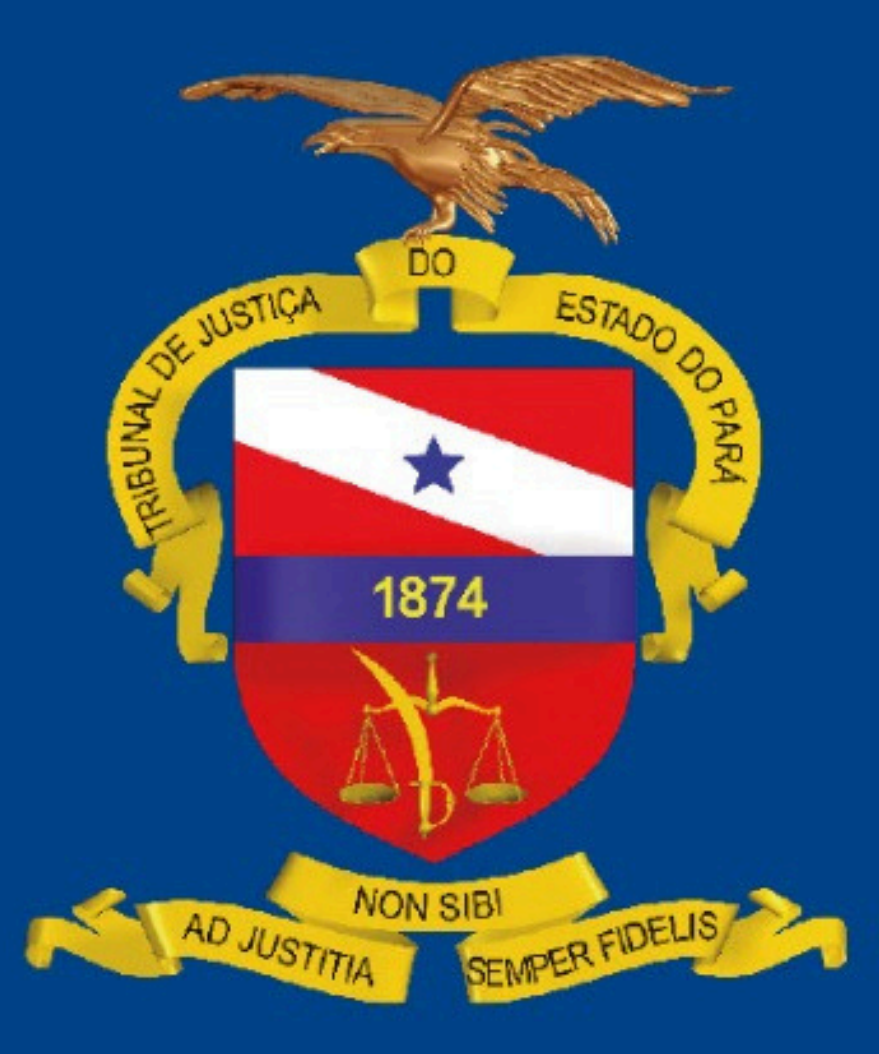